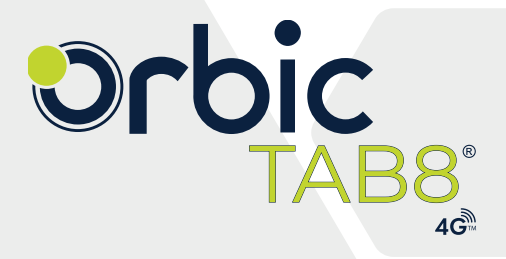

クイック スタート ガイド

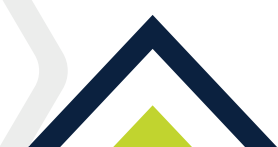

# 目次

| はじめに                    | 3  |
|-------------------------|----|
| OrbicTAB8®4Gの概要         | 4  |
| SIMカードの取り付け方法           | 5  |
| 充電                      | 6  |
| 電源を入れる・切る               | 7  |
| Google™アカウント            | 8  |
| タッチパネルの使い方              | 9  |
| 端末のロックとロック解除            | 10 |
| カメラ                     | 11 |
| Google™ Playストア         | 13 |
| アプリのインストール              | 13 |
| アプリのアンインストール            | 14 |
| ユーザー補助                  | 15 |
| Wi-Fi接続                 | 15 |
| データ通信端末の比吸収率(SAR)       | 16 |
| 5GHzWi-Fiについて(ヨーロッパ/日本) | 17 |
| ヨーロッパでお使いの皆様            |    |
| サポートとその他                |    |

## はじめに

Orbic TAB8<sup>®</sup> 4Gをお買い上げいただきまして、誠にあ りがとうございます。

ご使用の前やご使用中、このクイックスタートガイドを お読みいただき、正しくお使いください。 本製品は4G対応です。

## Orbic TAB8® 4Gの概要

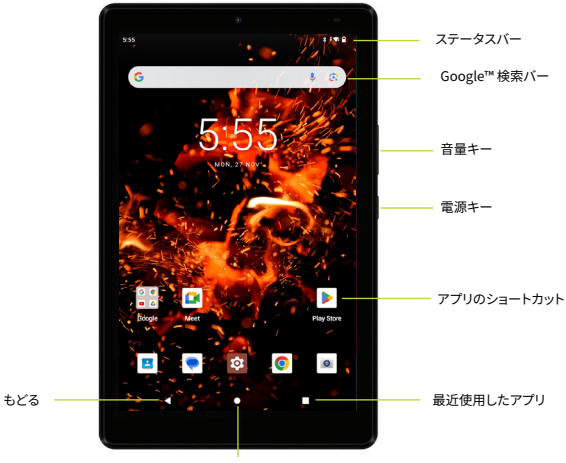

ホーム

**注:**ご参考画面。上記に使用されている画面イメージ やアイコンは更新・変更されている場合があります。

## SIMカードの取り付け方法

SIMツールをSIMカードトレイの取り出しホールに差し 込み、下図で示すように引き出します。

SIMカードのIC面(金属面)を下にしてSIMカードトレイ に取り付け、SIMカードトレイを本端末に差し込みま す。これで Orbic TAB8<sup>®</sup> 4G はお客様がご契約の通信 キャリアのネットワークに接続可能となります。

カードトレイには microSDカード用のトレイもありま すので、上記の手順に従ってmicroSDカードを取り付 けることもできます。

注:microSDカードは別売です。

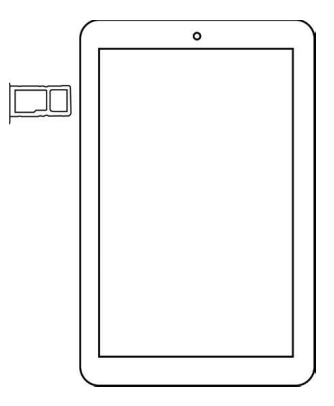

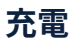

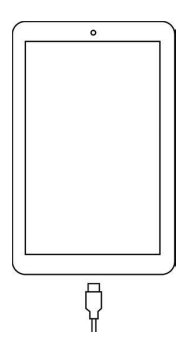

はじめてお使いになるときや、長時間お使いにならなかったときは充電してからのご使用をおすすめします。

- 小さい方の接続端子(USB Type-C)を端末に挿し 込み、大きい方の接続端子(USB Type-A)を ACアダプタに挿し込みます。
- Orbic TAB8<sup>®</sup> 4Gが簡単に届き、お客様の操作が 可能な場所にあるコンセントにACアダプタの電源 プラグを差し込みます。

警告!Orbic TAB8® 4Gの充電には互換性が確認され たアダプタをご使用ください。互換性が確認されてい ないものは本端末の故障などトラブルを引き起こす場

### 電源を入れる・切る

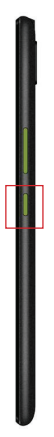

#### 電源を入れる・切る

#### 電源を入れる

 端末の右側面にある「電源/ロックボタン」を長押 しします。

#### 電源を切る

 端末の右側面にある「電源/ロックボタン」を長 押しし、画面上に表示される「電源を切る」をタッ プします。

## Google™アカウント

Orbic TAB8<sup>®</sup> 4Gは、Google アカウントを使用するこ とにより、Gmail, Google クラウドストレージ、Google PlayストアなどAndroid 機能が全て利用できます。端 末をはじめてお使いの場合は、既存のGoogleアカウン トとの接続を設定するか、新しいGoogleアカウントを 作成します。

#### 既存のGoogleアカウントにログイン:

- 1. [ホームキー]●>[Googleフォルダ] > [Gmail ]M
- 2. メールアドレス(Google ID)とパスワードを入力 し、アカウントにログインします。

#### 新規Googleアカウント作成

- [ホームキー]●>[アプリ]タブ>[設定]図> [パスワードとアカウント]
- 2. [アカウントを追加]をタップ
- 3. メールアドレスとパスワードを入力
- 4. 以降は画面の指示に従って操作してください。

Google™, Google™ Play, Android™ はGoogle™ LLC の商標です。

### タッチパネルの使い方

本端末のディスプレイは、指で直接触れて操作するタッ チパネル方式です。タッチパネルは触れかたの違いによ ってメニューを開いたり、アイテムを選択したり、表示を 拡大または縮小したり、などの操作ができます。

- タップ-アプリを開く、メニュー項目から選択、画面上のボタンを押す、また画面上のキーボードを使って入力するには、画面に軽く触れて指を離します。
- 長押し-メニューの表示など、目的の動作が起こる までアイコンやキーなどに長く触れます。
- ドラッグ-アイテムを移動するには、移動したいア イテムに軽く触れたまま、目的の位置までなぞるように指を動かします。
- ダブルタップ-2回続けて同じ位置をタップすると ウェブページなどが拡大されます。再度 2回続け て同じ位置をタップすると元のサイズに戻ります。
- スワイプ(スライド)-ディスプレイに軽く触れたま ま、左右または上下の方向になぞるように指をス ライドするとウエブページなどをご覧になれます。
- ピンチ-ディスプレイに2本の指で触れたまま、その指を開いたり(ピンチアウト)、閉じたり(ピンチイン)します。画像を拡大/縮小するときなどに使用します。

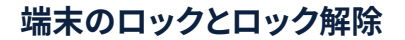

#### 画面ロック

 電源/ロックボタンを押します。これにより誤作動 を防ぐこともできます。

画面ロックの解除

電源/ロックボタンを押し、画面を上にスワイプします。

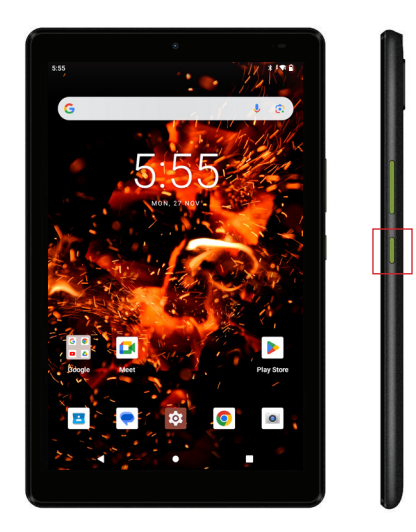

### カメラ

写真を撮影する

- ホーム画面で 

   (カメラのアイコン)をタップします。
- タブレットの画面をファインダーとして、カメラを 被写体に向けます。
- 画面をピンチアウトするとズームイン、ピンチイン するとズームアウトします。
- 写真を撮影する前に、画面のアイコンをタップする と、さまざまなカメラオプションを設定できます。

注:音量キーを押して写真を撮影することもできます。

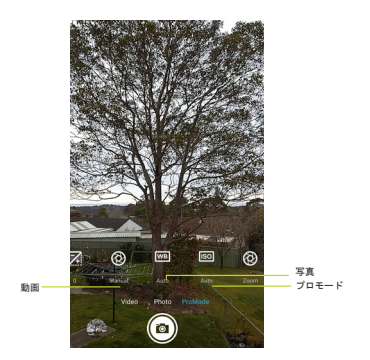

#### 動画を撮影する

- ホーム画面で (カメラのアイコン)をタップします。
- 画面上のビデオをタップして、動画モードに切り 替えます。
- タブレットの画面をファインダーとして、カメラを 被写体に向けます。
- 画面をピンチアウトするとズームイン、ピンチイン するとズームアウトします。
- 5. 

   をタップして動画撮影を開始します。
- 画面をピンチアウトするとズームイン、ピンチイするとズームアウトします。

## Google<sup>™</sup> Playストア >>

Google<sup>™</sup> Playストアに公開されているアプリ、映画、テ レビ番組、音楽、書籍、雑誌、またはゲームなどを検索し てダウンロードできます。

### アプリのインストール

本端末には複数のアプリケーション(以下、アプリという)がプリインストールされておりますが、Google™ Play ストアから更に多くのアプリをダウンロードすることが できます。

### Playストア

Playストアは、Android<sup>™</sup> 端末にプリインストールされて いるアプリの一つです。

Playストアからアプリをインストールするには

- 1. インストールしたいアプリを探します。
- インストールしたいアプリを選択し、ダウンロードした後インストールします。

- 画面の指示に従って操作し、インストールを完了します。
- ダウンロードしインストールしたアプリは更新また アンインストールすることができます。

### アプリのアンインストール

- アンインストールするアプリのアイコンを長押しします。
- [アプリ情報]をタップし、[アンインストール]を選択した後、画面の指示に従って操作します。
- [OK]をタップするとアンインストールされます。[キ ャンセル]をタップするとアンインストールを停止し ます。

注:本端末にプリインストールされているアプリの一部 はアンインストールすることができません。

### ユーザー補助

ユーザー補助機能は、ハンディキャップのあるお客様 のOrbic TAB8<sup>®</sup> 4Gの使用を容易にする機能です。

ユーザー補助の設定

- [ホームキー]●>[アプリ]タブ>[設定] 図> [ユーザー補助]
- カテゴリをタップし、ご希望のオプションを設定します。

### Wi-Fi接続

- [ホームキー]●>[アプリ]タブ>[設定] 図>
  [ネットワークとインターネット]>[インターネット]
  >[Wi-Fi] がオンになっていることを確認してくだ
  さい。
- 画面にある Wi-Fiネットワークを選択する、もしく は手動で Wi-Fi ネットワークを追加します。
- ネットワークSSID、その他の必要事項を入力しま す。
- 4. 保存をタップします。

### データ通信端末の比吸収率(SAR)

本端末は電波の人体吸収に関する安全要件に準拠す るよう設計されています。これらの要件、安全性を含む 科学的ガイドラインに従い、すべての人の安全のため に設計されています。

- 電波の人体吸収に関するガイドラインは比吸収率 またはSAR (Specific Absorption Rate)として知られる測定単位が定まれています。SARでのテストは、本端末ができる最高値で標準化された方法を使用して実施されます。
- 本端末は無線周波数(RF) エネルギーの放出制限 を超えないように設計および製造されています。
- 本端末は、Council Recommendation 1999/519/EC に規定されている一般集団また は規制されていない放出制限(2.0W/kgおよび 4.0W/kg)の比吸収率(SAR)に準拠しています。 その方法についてはEN 62209-1:2016およびEN 62209-2010+AMD1:2019に記載されています。
- 本端末を身に着けている時の最高SAR値は 1.391 W/kg(10g)です。
- 本端末を5mm以上離れて使用の場合、無線周波 数(RF)エネルギーの放出制限ガイドラインを満た しています。キャリーケース、ベルトクリップ、また

はホルダーでの使用の場合、それら付属品の金属を 含まず、本端末を身体から5mm以上離して使用す る必要があります。

上記の指示に従ってご使用ください。

### 5GHz Wi-Fiについて(ヨーロッパ/日本)

Orbic TAB8<sup>®</sup> 4GのWi-Fi機能を5150MHz~5350MHzの 周波数範囲で利用する場合、屋内での使用に制限され ています。

## ヨーロッパでお使いの皆様

### 本端末の送信周波数と電力

| WWAN           |                  |              |  |  |  |  |
|----------------|------------------|--------------|--|--|--|--|
| 周波数帯           |                  | 最大出力電力 (dBm) |  |  |  |  |
| WCDMAバンド       |                  | 23. 70       |  |  |  |  |
| LTEパンド1        |                  | 24. 50       |  |  |  |  |
| LTEバンド3        |                  | 24. 50       |  |  |  |  |
| LTEバン          | ۴7               | 24. 50       |  |  |  |  |
| LTEバンド8        |                  | 24. 50       |  |  |  |  |
| LTEバンド20       |                  | 24. 50       |  |  |  |  |
| LTEバンド28       |                  | 24. 50       |  |  |  |  |
| LTEバンド40       |                  | 24. 50       |  |  |  |  |
| WLAN           |                  |              |  |  |  |  |
| 標準             | 頻度               | EIRP電力 (dBm) |  |  |  |  |
| Wi-Fi<br>2.4G  | 2. 4~2. 4835GHz  | 14. 33       |  |  |  |  |
| Wi-Fi<br>5G    | 5. 15~5. 25GHz   | 13.36        |  |  |  |  |
|                | 5. 725~5. 825GHz | 12. 63       |  |  |  |  |
| BLUETOOTH      |                  |              |  |  |  |  |
| Bluetoothバージョン |                  | EIRP電力 (dBm) |  |  |  |  |
| EDR            |                  | 9.16         |  |  |  |  |
| LE             |                  | 4. 74        |  |  |  |  |

| ! | AT | BE | BG | СҮ | CZ | DE | DK     |
|---|----|----|----|----|----|----|--------|
|   | EE | EL | ES | FI | FR | HR | HU     |
|   | IE | IT | LT | LU | LV | мт | NL     |
|   | PL | PT | RO | SE | SI | SK | UK(NI) |
|   | СН | IS | LI | NO | TR |    |        |

EU規制コンプライアンス-Orbic North America LLC は、Orbic TAB8<sup>®</sup> 4Gが指令2014/53/EU、無線設備規制 2017の基本要件およびその他の関連条項に準拠してい ることを宣言します。

適合宣言については、Orbic.usをご覧ください。

# orbic CE

ジャパン・オルビック 合同会社C/O コレクションビジネスセンター Dreischeibenhaus D-40211デュッセルドルフ

型番:RC8L1T-RW 型式名:Orbic TAB8<sup>®</sup> 4G

## サポート、その他

使用方法、Orbic TAB8<sup>®</sup> 4Gを最大限に活用するためのヒントやコツについては、ガイドやその他の情報をご覧ください。

製品に関する問い合わせ

- 電話でのお問い合わせ先 0120-615-605
- 受付時間 12:00 - 20:00 (木 - 月)
- メールでのお問い合わせ先 jp.info@orbic.us

orbicmobile.jp

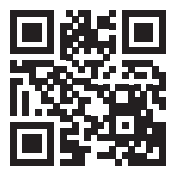

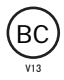